# シラバス確認方法

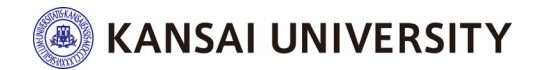

シラバスとは(1/7)

# ◇シラバスとは

シラバスは、授業担当者とのコミュニケーションツールであり、 履修を希望する授業科目の「目的」・「内容」・「計画」・「成績評 価方法」等を確認することができます。

授業を選ぶ際の重要情報となりますので、履修登録をする前に、各科目のシラバスの内容を確認し、しっかりと学習計画を立てるようにしてください。

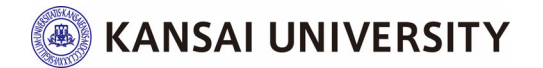

## シラバスシステムへのログイン方法(2/7)

【入学前】※関西大学HPよりログイン

## 関西大学HPの「メニュー」をクリック

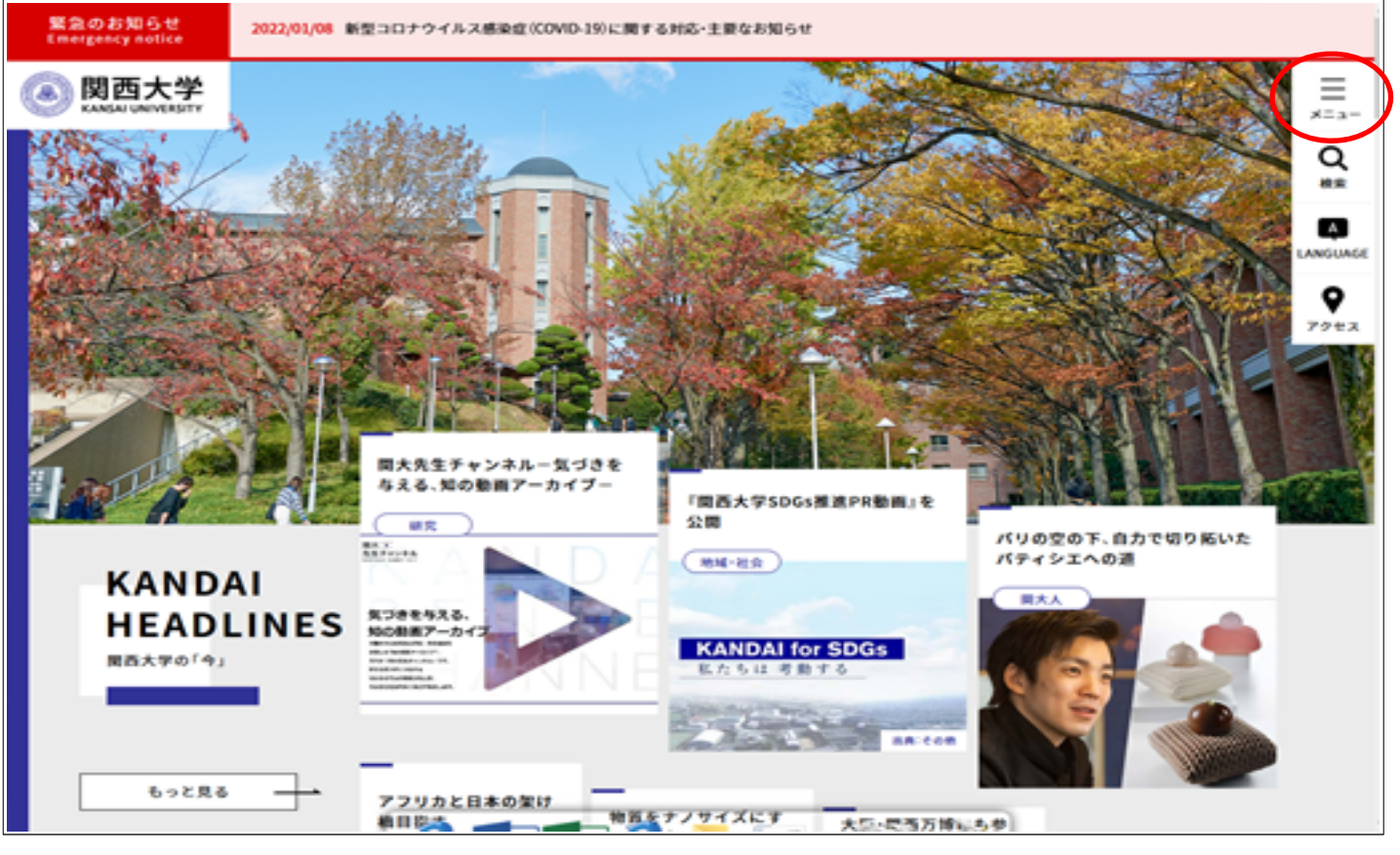

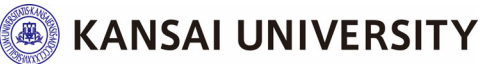

### シラバスシステムへのログイン方法(3/7)

## 「各種情報検索システム(研究者・論文・シラバス)」の中にある 「シラバスシステム」をクリック

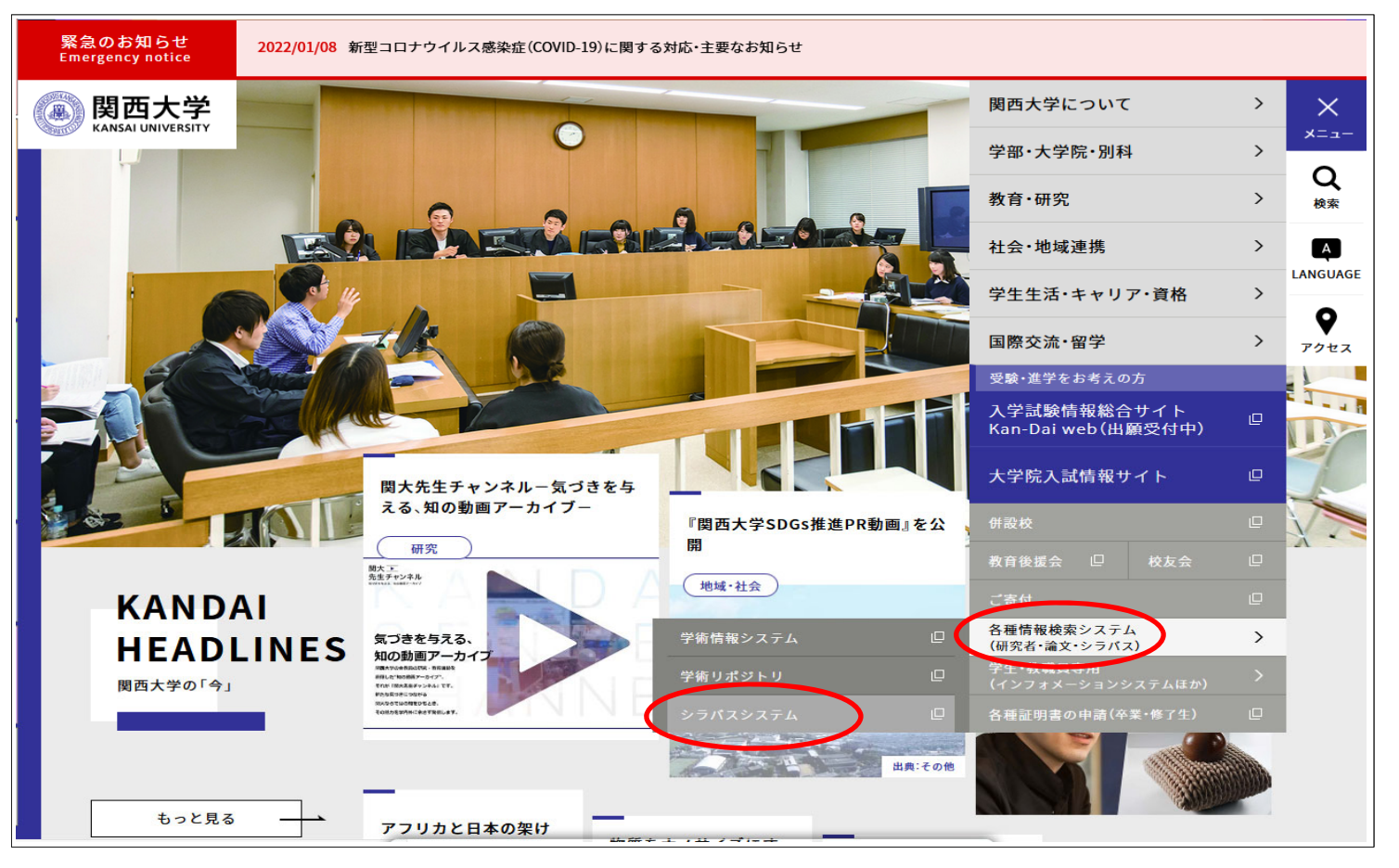

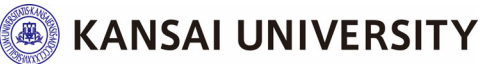

## シラバスシステムへのログイン方法(4/7)

【入学後(ID・パスワード配布後)】※インフォメーションシステムよりログイン

## インフォメーションシステムヘログイン後、 左側メニュー「教務情報」の中にある「シラバス検索」をクリック

|           | 要<br>関西大学<br>KANSAL UNIVERSITY |                                                                                          | 教務情報                   |                                                                                                    |
|-----------|--------------------------------|------------------------------------------------------------------------------------------|------------------------|----------------------------------------------------------------------------------------------------|
|           | th.                            | ۵ポーム                                                                                     |                        |                                                                                                    |
|           | G ログアウト                        | ■ 屋悠 · 武殿 · 成装圆纸                                                                         | □ 授賞・最修・試験・学繕力テゴリのお知らせ | ☆ すべて表示                                                                                                    |
|           | <b>⊼</b> −Ь                    | & WEB履修            ゆ シラバス検索                                                              | A BEFROERAHIROEHA      |                                                                                                    |
|           | 新入生向出情報                        | ∂ 抽道登録・確認等                                                                               |                        |                                                                                                    |
| $\subset$ | 教習情報                           | <ul> <li>         · 授業アンケート         </li> <li>         · 学生調査フィードバック         </li> </ul> | ■ 履修・試験・広顧関係           |                                                                                                    |
|           | 学内サービス・リンク集                    | ∂ 試験システム                                                                                 |                        |                                                                                                    |
|           | お知らせ一覧表示                       | ♂ 抗規模会 ♂ 学術カルテ                                                                           | @ シラバス検索               |                                                                                                    |
|           | $\sim$                         | <ul> <li>● 授用現価</li> <li>● 脱大UMS</li> </ul>                                              |                        |                                                                                                    |
|           |                                | & OpenCEAS                                                                               |                        |                                                                                                    |
|           |                                | ⊘ 欠席屆                                                                                    |                        |                                                                                                    |
|           |                                |                                                                                          |                        | -                                                                                                    |
|           |                                | ∂ 文章の書き方相談予約                                                                             | ★学委覧・大学読委覧             |                                                                                                    |
|           |                                |                                                                                          |                        |                                                                                                    |
|           |                                |                                                                                          | ♂ 大字院・専門職大字院要見         |                                                                                                    |
|           |                                |                                                                                          |                        | 4                                                                                                    |
|           |                                |                                                                                          |                        |                                                                                                    |
| L         |                                | 大寺<br>4-660 大阪府 牧田市 山手町 3丁目 3番 35号<br>(06) 636-1121 (大代教)                                |                        | KnowledgePortal/Web 1.1.0.0 2021/03/09 Release<br>Copyright © KANISAI UNIVERSITY All rights reserved.   ライセンス開催 |

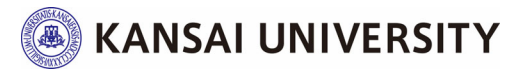

#### シラバス確認方法(5/7)

## 検索方法を選択したら、科目の情報を入力し、

「検索」をクリック

IN シラバス検索/Syllabus Search

などで検索が可能です。

カリキュラム、科目名、教員名

2022 🗸 年度の講義要項のデータベースを検索します(科目検索、キーワード検索のみ過去5年検索可。その他の検索機能は当該年度のみ。)/Course Year

| ✓ カリキュラム検索<br>/ Search by Curriculum Table            |                                                                          | <b>逾</b> ₹ | <b>斗目検索</b><br>Search by Subject Name  | ▲ 教員検索<br>/ Search by Ir                | R<br>nstructor Name       | ままー」<br>/ Search | ワード検索<br><sup>ı by Keywords</sup> |
|-------------------------------------------------------|--------------------------------------------------------------------------|------------|----------------------------------------|-----------------------------------------|---------------------------|------------------|-----------------------------------|
| カリキュラム科目を衣示します。<br>週去年度のンラハスは『科目快楽』『キーワート快楽』より快楽でさます。 |                                                                          |            |                                        |                                         |                           |                  |                                   |
| 入学年度<br>/Admission Year                               | 学部・大学院・専門<br>/Faculty<br>Graduate Schools<br>Professional Graduate Schoo | 職<br>lls   | 学部・研究科<br>/Faculty<br>Graduate Schools | 学部・専攻<br>/Department<br>Majored Courses | 専修・コー<br>/Major<br>Course | ·ス               | コース<br>/Course                    |
| 2022 ~                                                | 学部                                                                       | ~          | · v                                    | <b>v</b>                                |                           | ~                | <b>v</b>                          |
| Q 検索/Search                                           |                                                                          |            |                                        |                                         |                           |                  |                                   |

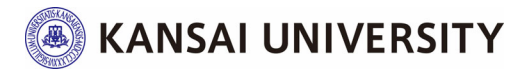

## シラバス確認方法(6/7)

## 履修登録する科目のシラバスは必ず確認してください!!

| III シラバス検索/Syllabus Search                             |                                                                                                    |                                                                                                    |                                                                   |  |  |  |  |  |
|--------------------------------------------------------|----------------------------------------------------------------------------------------------------|----------------------------------------------------------------------------------------------------|-------------------------------------------------------------------|--|--|--|--|--|
| 2022 年度の講義概要のデータベースを検索します。                             |                                                                                                    |                                                                                                    |                                                                   |  |  |  |  |  |
| 学部・研究科<br>Faculty/Graduate Schoo                       | シ/環/化                                                                                                    | 時間割コード<br>Course Code                                                                                                    | 60762                                                             |  |  |  |  |  |
| 科目名<br>Course title<br>サブテーマ<br>Subtitle               | 地球の科学                                                                                                    | 授業形態/単位<br>Term/Credits<br>クラス<br>Class                                                                                                    | 春/2<br>A                                                          |  |  |  |  |  |
| 担任者名<br>Instructor                                     | 荒木 繁幸                                                                                                    | 曜限<br>Day/Period                                                                                                    | 水5                                                                |  |  |  |  |  |
|                                                        | 授業種別 / Teaching Types                                                                                                    |                                                                                                    | -                                                                 |  |  |  |  |  |
|                                                        | 講義 (対面型)                                                                                                    |                                                                                                    |                                                                   |  |  |  |  |  |
|                                                        | 言語 / Language                                                                                                    |                                                                                                    | $\frown$                                                          |  |  |  |  |  |
|                                                        | 日本語(Japanese)                                                                                                    |                                                                                                    |                                                                   |  |  |  |  |  |
|                                                        | 授業概要 / Course Description                                                                                                    |                                                                                                    |                                                                   |  |  |  |  |  |
| 授業概要<br>Course Description<br>到達目標<br>Course Objective | この講義では地球科学の基礎を中心にして、地球の成り立ちを<br>きていく上で必要なめぐみを提供してくれるが、時には甚大な<br>は2030年までに達成すべき目標として「持続可能な開発目標<br>る取り組みが多く取り上げられ、人間にとって地球がかけがう<br>は、地球環境をより深く理解することにも繋がります。<br>地球は巨大な熱機関であり、そのため大陸が移動したり、山<br>講義は地球のしくみを学習すると同時に、それによって生じる<br>とを期待する。<br><b>到這目標 / Course Objectives</b><br>①知識・技能の観点<br>私たちの生活する地球のしくみを学習し、そこから発生する批<br>②思考力・判断力・表現力等の能力の観点<br>地球上に発生する災害に対する判断力やより良い地球環境を受<br>③主体的な態度の観点<br>地球上で発生する災害をよく理解し、自分の命は自分で守る<br>そして、地球環境をよく理解し、人類として自分が何をなすか<br><b>授業手法 / Teaching Methods</b><br>・教員による資料等を用いた説明や課題等へのフィードバッグ        | 注<br>説明するとと<br>シラ<br>かのないもの<br>いまので<br>からも                                                                                                    | がスは「WEB履修」画面<br>5確認が可能です。<br>EDは、「WEB履修登録関<br>作マニュアル集」を確認<br>ださい。 |  |  |  |  |  |
| 授業計画<br>Course Content                                 | 授業計画 / Course Content<br>第1回 ガイダンスと地球科学入門:地球科学の概要を述べると<br>第2回 地球内部構造とブレートテクトニクス:地球の内部構造<br>第3回 ブレートテクトニクス:大陸移動がなぜ起こるのか、地<br>第4回 ブレームテクトニクス:大陸移動がなぜ起こるのか、地<br>第5回 地球の歴史(1):地球誕生から生物誕生、地球地場語<br>第6回 地球の歴史(2):生物大量絶滅や恐酷絶滅の歴史につ<br>第7回 地球の歴史(2):新生代の生物と人類誕生の歴史につ<br>第8回 日本列島の誕生:日本列島はどうやって現在の形になっ<br>第9回 マグマと火山:富士山などの火山の成り立ちや、火山流<br>第11回 断層と地震(1):地震発生のメカニズムや地震の特<br>第11回 断層と地震(2):日本に発生する地震について学ぶ、<br>いても考える。<br>第12回 岩石の種類や身近な地形:岩石の成り立ちやその種類<br>第13回 地球の調べ方:地球のしくみや歴史を調べる手法につ<br>第14回 地球表面のシステム:地球表面のさまざまなしくみを<br>第15回 まとめと到達度試験 | ととも<br>達を理た<br>13諸初<br>地球内部<br>延生の歴史<br>いて学ぶ。<br>いて学ぶ。<br>いて学ぶ。<br>いて学ぶ。<br>でたのか。今も日本<br>5動について学ぶ。<br>長について学ぶ。<br>東日本<br>について学ぶ。また、身近な地<br>いて理解する。また、身近な地<br>学ぶと共に、世界の美しい風景 | 今々<br>形の成り立ち<br>違を調べる手法に、こも学ぶ。<br>に触れその成因についても考える。                |  |  |  |  |  |

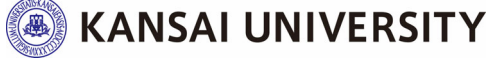

## シラバス確認方法(7/7)

| III シラバス検索/Syllabus Search                             |                                                                                                    |                                                                                            |                                                                                                    |                                                                                                    |                        |  |  |
|--------------------------------------------------------|----------------------------------------------------------------------------------------------------|--------------------------------------------------------------------------------------------|----------------------------------------------------------------------------------------------------|----------------------------------------------------------------------------------------------------|------------------------|--|--|
| 2022 年度の講義概要のデータベースを検索します。                             |                                                                                                    |                                                                                            |                                                                                                    |                                                                                                    |                        |  |  |
| 学部 - 研究科<br>Faculty/Graduate Schoo                     | ool シ/環/化                                                                                                    |                                                                                            | 時間割コード<br>Course Code                                                                                              | 60762                                                                                                  |                        |  |  |
| 科目名<br>Course title<br>サブテーマ<br>Subtitle               | 地球の科学                                                                                                    |                                                                                            | 授業形態/単位<br>Term/Credits<br>クラス<br>Class                                                                            | 春/2<br>A                                                                                               |                        |  |  |
| 担任者名<br>Instructor                                     | 荒木 繁幸                                                                                                    |                                                                                            | 曜限<br>Day/Period                                                                                                   | 水5                                                                                                    |                        |  |  |
|                                                        | 授業種別 / Teaching Types<br>講義 (対面型)<br>言語 / Longuage<br>日本語(Japanese)<br>授業概要 / Course Descretion                                                                                                    |                                                                                            |                                                                                                    |                                                                                                    |                        |  |  |
| 授業概要<br>Course Description<br>列達目標<br>Course Objective | この講義では地球科学の基礎<br>さていく上で必要なめぐみを指<br>は2030年までに達成すべき目着<br>る取り組みが多く取り上げられ、<br>は、地球環境をより深く理解する<br>地球は巨大な熱機関であり、その<br>講義は地球のしくみを学習すると同<br>とを期待する。<br>到達目標 / Course Objectives                                                                                                    | 各科E<br>は、シラ                                                                                | 目の実施形態<br>バス内「授業                                                                                                   | (対面授業または遠隔授)<br>種別」欄で確認してくださ(                                                                          | 業 <sub>※</sub> )<br>い。 |  |  |
|                                                        | ①知識・技能の観点<br>私たちの生活する地球のしくみを学習し<br>②思考力・判断力・表現力等の能力の観<br>地球上に発生する災害に対する判断力や<br>③主体的な服度の観点<br>地球上で発生する災害をよく理解し、自<br>そして、地球環境をよく理解し、人類と<br>授業手法 / Teaching Methods<br>、数目による資料等を用いた説明や課題                                                                                                    | ※ <u>「遠隔</u><br>要な」                                                                        | <u>授業」により</u><br>単位のうち <mark>60</mark>                                                                             | <u>修得する単位数は、卒業1</u><br><mark>単位</mark> を超えないものとしま                                                      | <u>こ必</u><br>:す。       |  |  |
|                                                        |                                                                                                    |                                                                                            |                                                                                                    |                                                                                                    |                        |  |  |
|                                                        | 第1回 ガイダンスと地球科学入門:地球<br>第2回 地球内部構造とプレートテクト二<br>第3回 プレートテクトニクス:大陸移動<br>第4回 ブルームテクトニクス:大陸移動<br>第5回 地球の歴史(1):地球誕生から<br>第6回 地球の歴史(2):生物大量絶滅<br>第7回 地球の歴史(3):新生代の生物」<br>第8回 日本列島の誕生:日本列島はどうや<br>第9回 マグマと火山:富上山などの火山の<br>第110回 断層と地震(1):地震発生のメ<br>第110回 断層と地震(2):日本に発生する<br>いても考える。<br>第112回 岩石の種類や身近な地形:岩石の<br>第113回 地球の調べ方:地球のしくみや歴<br>第14回 地球表面のシステム:地球表面の<br>第114回 地球表面のシステム:地球表面の | っって現在の形になっ<br>成り立ちや、火山沿<br>カニズムや地震の特<br>51地震について学ぶ。<br>成り立ちやその種類<br>史を調べる手法につ<br>さまざまなしくみを | ったのか。今ち日本列島は変化し<br>話動について学ぶ。<br>長について理解する。<br>。阪神淡路大震災・東日本大震<br>について学ぶ。また、身近な地<br>いて理解する。また、身近な地<br>学ぶと共に、世界の美しい風暴 | していることを学ぶ<br>災や、今後、発生する可能性の高い南海・東南海地震につ<br>形の成り立ちや、その災害についても考える<br>強を調べる手法についても学ぶ。<br>に触れその成因についても考える。 |                        |  |  |

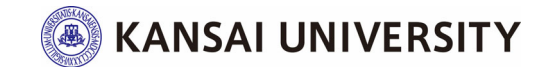